## 2.1.1 CampusSquare サイトの起動とログイン

- ① パソコンで Web ブラウザを起動し、「高崎経済大学」ホームページを表示します。
- ② ホームページ上部にある「CampusSquare」のバナーをクリックします。
- (スマートフォンの場合は以下の QR コードからもアクセスが可能です)

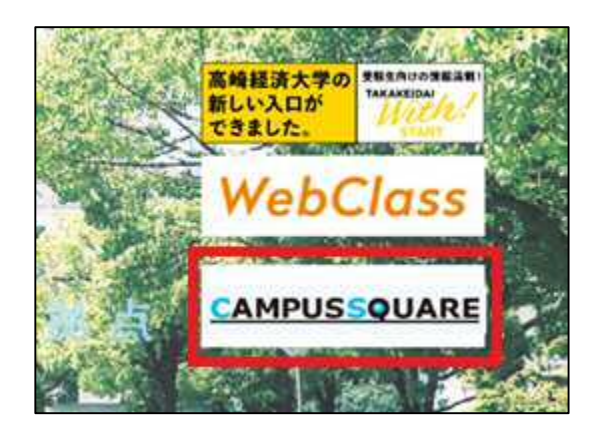

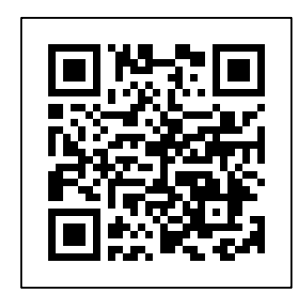

③ Microsoft365の認証画面となるので、「高経ネット利用許可証」(緑色の紙)に記載のある 「メールアドレス」と「パスワード」を入力する。

| サインイン          |            |    |
|----------------|------------|----|
| メール、電話、Skype   |            |    |
| アカウントをお持ちではない  | 場合、作成できます。 |    |
| アカウントにアクセスできない | 場合         |    |
|                | 戻る         | 次へ |
|                |            |    |

| Microsoft             |       |
|-----------------------|-------|
| ← jouhou-c@tcue.ac.jp |       |
| パスワードの入力              |       |
| パスワード                 |       |
| パスワードを忘れた場合           |       |
|                       | サインイン |
|                       |       |